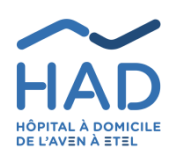

Mode opératoire

MOBISOINS À DESTINATION DES PARTENAIRES DE L'HAD PARTICIPANT AUX PRISES EN CHARGE Version n°:8

Référence interne : PEC-GEST-048-PRO

Rédaction O. SALZE, Responsable SI, 05/11/2021 Vérification S. BERTIN, Responsable DIM, 10/11/2021 Approbation S. BERTIN, Responsable DIM, 10/11/2021

#### 1. OBJET

Ce mode opératoire décrit l'utilisation de l'application MobiSoins, interface du Dossier Patient Informatisé, lors de la prise en charge d'un patient de l'HAD.

## 2. PRÉREQUIS TECHNIQUES / SMARTPHONES ET TABLETTES COMPATIBLES :

- Android : 8 ou supérieure / iOS (iPhone & iPad) : 11 ou supérieure
- Processeur : QuadCore
- Mémoire vive (RAM) pour Android : 4 Go
- Mémoire de stockage : 16 Go
- Résolution écran : 1280 x 720

## 3. CONTACT HAD EN CAS DE DIFFICULTÉ TECHNIQUE => LE SUPPORT SYSTÈME D'INFORMATION (SUPPORT SI), PAR MAIL SUR SUPPORT-SI@HAD-LORIENT.FR PAR TÉLÉPHONE AU 02 97 21 10 77

## 4. TABLE DES MATIÈRES

| 5.  | Inst         | allation et configuration de l'application2                                                              |
|-----|--------------|----------------------------------------------------------------------------------------------------|
| 6.  | Pré          | sentation et ergonomie générales2                                                                        |
| 6   | .1           | Planning2                                                                                                |
| 6   | .2           | Menu latéral                                                                                             |
| 6   | •3           | Mode hors connexion                                                                                      |
| 7.  | List         | e des patients4                                                                                          |
| 8.  | Vali         | dation des séances de soins4                                                                             |
| 9.  | Vali         | dation des administrations de traitements7                                                               |
| 10. | S            | tructure d'un dossier patient                                                                            |
| 10  | <b>D.</b> 1  | Dossier : synthèse des données administratives et médicales du patient8                                  |
| 10  | 0.2          | Absences et RDV : permet leur visualisation par jour8                                                    |
| 10  | o.3          | Plans de soins : permet la visualisation de l'ensemble de la planification des soins du patient          |
| 10  | o <b>.</b> 4 | Prescriptions : permet de consulter l'ensemble des traitements prescrits8                                |
| 10  | 0.5          | Soins et interventions : voir chapitre 8 "Validation des séances de soins"                               |
| 10  | o.6          | Administration traitements : voir chapitre 9 "Validation des administrations de traitements"             |
| 10  | o <b>.</b> 7 | Documents : ou gestion électronique documentaire (GED)9                                                  |
| 10  | o.8          | Suivis : Cette partie regroupe les projets thérapeutiques, les synthèses de staffs ("Réunions RPP"), les |
| d   | iffére       | ents comptes rendus d'entretien, de visite et transmissions regroupés par spécialité9                    |
| 10  | 0.9          | Évaluations : Consultation et saisie des différentes grilles évaluation (douleur).                       |
| 10  | 0.10         | Constantes : Consultation et saisie des différentes constantes 11                                        |
| 10  | <b>D.1</b> 1 | Matériel et Commandes11                                                                                  |
| 11. | Mes          | ssagerie interne 11                                                                                      |

## 5. INSTALLATION ET CONFIGURATION DE L'APPLICATION

Télécharger et installer l'application "MobiSoins v2" depuis Play Store ou App Store en fonction de votre modèle de téléphone. <u>Attention à bien choisir la version 2 et pas la version 1</u>:

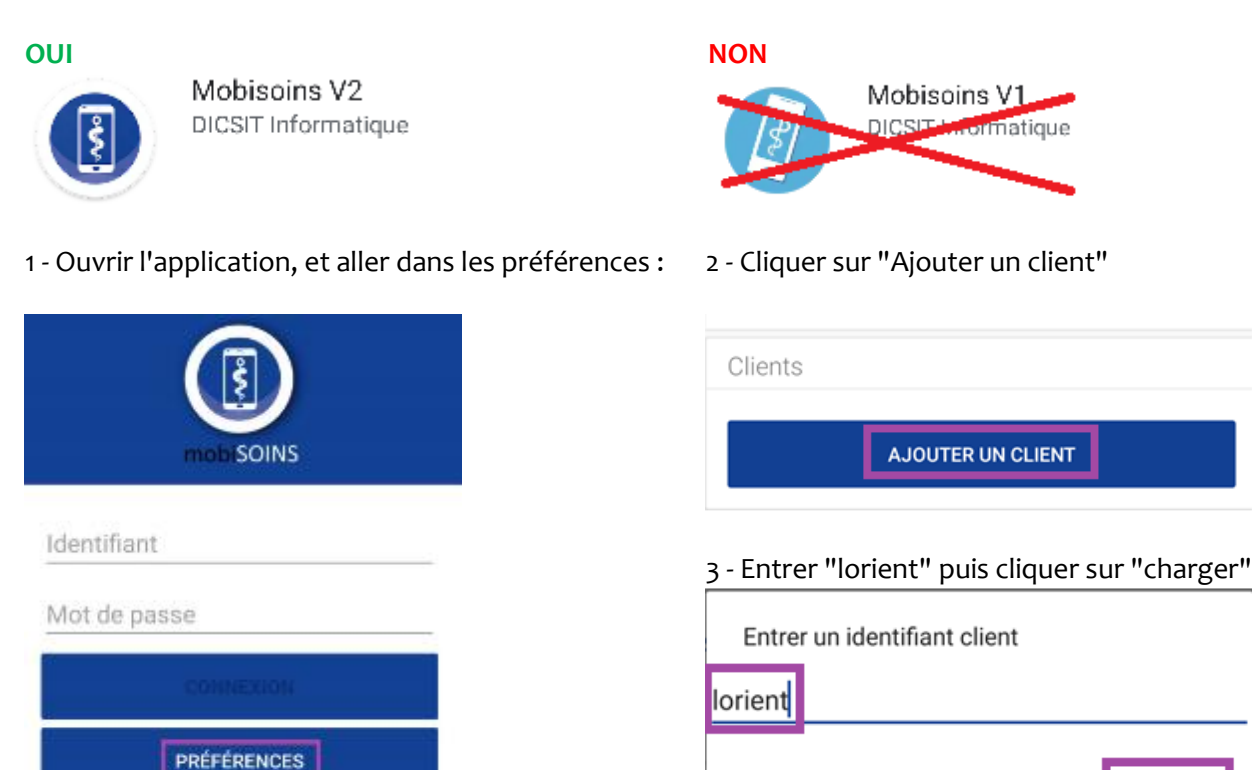

De retour sur la page d'accueil par la flèche en haut à gauche , entrez votre identifiant / mot de passe, et aller sur "Connexion".

Vos identifiants ont dû vous être communiqués nominativement, à défaut contactez le support SI de l'HAD. Important : nous vous demandons de protéger l'accès à votre téléphone par un mot de passe / schéma.

## 6. PRÉSENTATION ET ERGONOMIE GÉNÉRALES

#### 6.1 Planning

Une fois connecté·e, vous arrivez sur votre planning pour la journée en cours. Celui-ci liste tous les passages prévus chez les patients auxquels vous avez accès. Depuis cet écran, vous pouvez :

- Accéder au menu latéral par les 3 tirets (ou le bouton "Menu" sur iPhone) : voir chapitre suivant.
- Rechercher le planning d'un jour précis par la loupe
- Ajouter une séance non prévue par le + : voir chapitre 8
- Synchroniser les données avec le serveur par l'icône
- Entrer dans le détail d'une séance pour la valider : voir chapitre 8

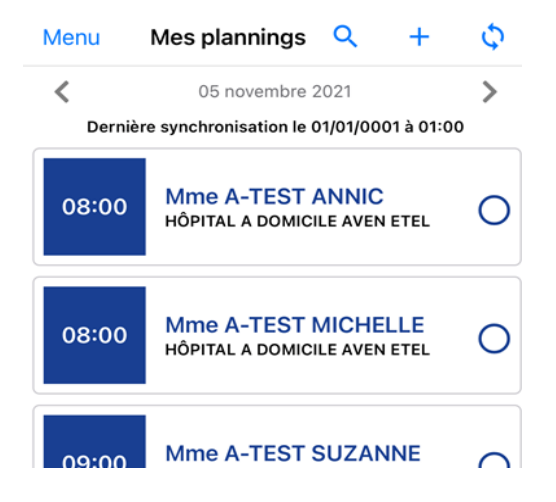

CHARGER

ANNULER

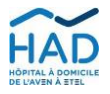

Mode opératoire : MOBISOINS A DESTINATION DES PARTENAIRES DE L'HAD PARTICIPANT AUX PRISES EN CHARGE

#### 6.2 Menu latéral

- **Liste des patients** : affiche les patients en cours de prise en charge en HAD, pour lesquels vous avez un accès. (voir chapitre 7 "Liste des patients")

- **Mes plannings :** retour sur la page de démarrage vue précédemment.

- **Mes traitements** : <u>ne pas utiliser à ce stade</u> (voir chapitre 9 "Validation des administrations de traitements").

- **Mes messages :** permet l'accès à la messagerie interne (voir chapitre 11 "Messagerie interne"

- Mes liens : permettra bientôt l'accès à des sites Internet utiles.

- **Préférences** : quelques options de l'application, mais que nous ne vous conseillons pas de modifier sauf sur instruction du support SI HAD.

#### 6.3 Mode hors connexion

Le mode hors connexion permet de naviguer dans les dossiers des patients et d'y saisir des données (validation de séances, d'administrations de traitements, transmissions etc.) sans réseau cellulaire. Seuls **la consultation et l'ajout de document ne sont pas possibles en mode déconnecté.** 

Lorsque vous n'avez pas de réseau cellulaire, MobiSoins passe "**hors ligne**".

Vous pouvez aussi passer en "mode avion" ou désactiver les données mobiles sur votre téléphone pour forcer MobiSoins à passer hors ligne : si vous avez très peu de signal, la navigation sera plus rapide.

e pour forcer MobiSoins à passer hors i vous avez très peu de signal, la n sera plus rapide.

Si vous savez que chez certains patients de votre tournée vous n'aurez pas de réseau, vous pouvez charger l'intégralité de leur(s) dossier(s) par anticipation, voir point suivant "Liste des patients".

Une fois que le réseau est rétabli, les données saisies hors connexion sont envoyées sur le serveur automatiquement à intervalles réguliers, au changement de patient, au retour sur le planning ou à la fermeture de l'application. Cet envoi se matérialise par ce message

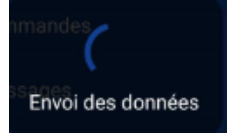

Mes plannings

Hors-ligne

Vous pouvez aussi envoyer les données manuellement avec l'icône de synchronisation, devenue rouge :

Enfin si vous voyez ce message en bas et que vous avez retrouvé du réseau, cliquez sur "ENVOYER" :

Données à traiter

ENVOYER

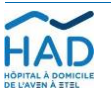

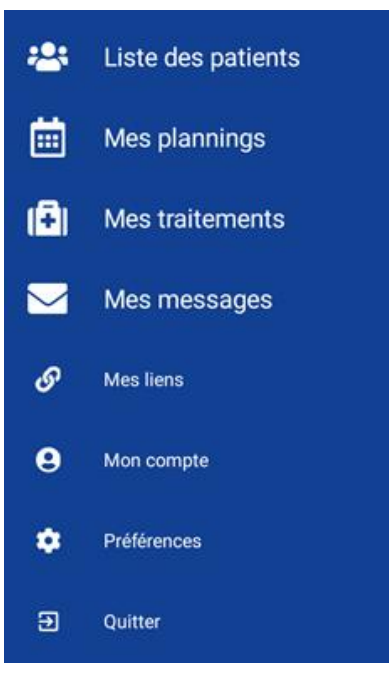

## 7. LISTE DES PATIENTS

Par le menu latéral, le choix "Liste des patients" affiche tous les patients en cours de prise en charge HAD, sortis dans les 7 derniers jours, ou avec une entrée prévue, auxquels vous avez accès. Si vous ne voyez pas un patient, essayer de synchroniser les données avec le serveur (depuis la page planning vue précédemment), et sinon merci de contacter l'HAD pour vérification du dossier.

La petite flèche dans le nuage en haut à droite permet de charger l'intégralité du contenu d'un ou plusieurs dossier(s) patient, si par exemple vous savez que la couverture réseau sera mauvaise sur place (sinon seules les informations administratives et médicales seront consultables):

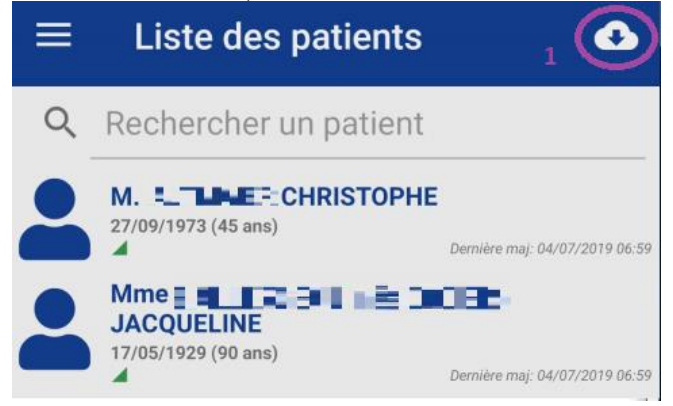

Après avoir cliqué dessus, des petits interrupteurs permettent de sélectionner les patients, et la coche en haut de lancer le chargement :

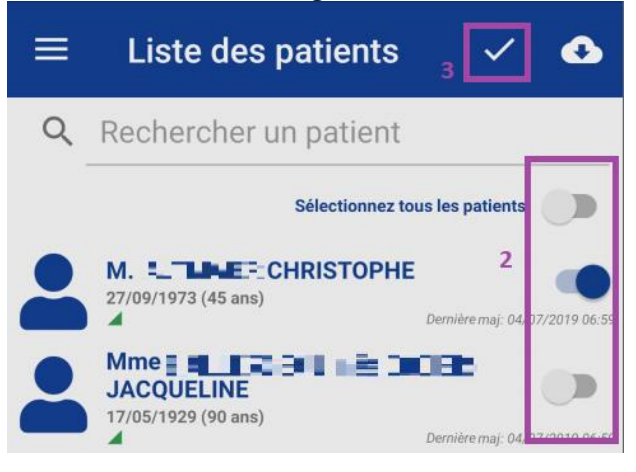

Choisir un patient ouvre son dossier.

## 8. VALIDATION DES SÉANCES DE SOINS

Soit depuis votre planning à l'ouverture de MobiSoins, soit une fois dans un dossier patient, aller dans "Soins et

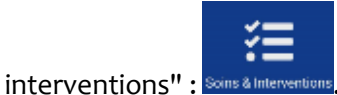

S'affiche la liste des séances <u>du jour</u> (des patients pour lesquels vous intervenez si vous êtes sur votre planning, pour le patient sinon)

La petite loupe en haut à droite permet de sélectionner une autre journée :

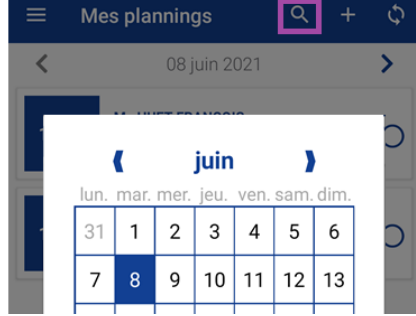

Attention : si vous voulez valider les passages de la veille, pensez bien à changer de jour dans un premier temps, sinon vous risquez de valider les séances de quelqu'un d'autre.

#### Seules les séances du jour et celles de la veille peuvent être validées.

Sélectionner de nouveau le jour en cours permet d'afficher les interventions éventuellement réalisées par d'autres intervenants.

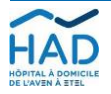

Vous ne pouvez valider que les séances de votre corps de métier, par exemple ici infirmier·ère :

Entrer dans une séance propose de la débuter.

## Important : Si vous répondez "Oui" à la question ci-contre, vous devrez la valider ou l'annuler avant de pouvoir en entamer en autre.

Si vous répondez "non" à cette question, vous entrez dans la séance en lecture seulement : <u>donc ne pas hésiter, en cas de doute, pour en</u> <u>consulter le contenu</u>.

Une fois dans le détail d'une séance, il est possible d'ajuster les horaires de début et de fin (non obligatoire), et de saisir le kilométrage: attention les kilomètres saisis ici seront facturés en plus du forfait => c'est donc le kilométrage A/R au-delà de 4 km.

Pour chaque soin, cocher la case correspondante en fonction de s'il a été réalisé ou pas.

Un commentaire est proposé pour justifier de la non-réalisation d'un soin (facultatif) : à saisir dans la zone prévue à cet effet sous le soin.

Vous avez la possibilité de saisir directement les relevés de constante au sein de la séance, quand ceux-ci ont été planifiés par l'HAD, en allant sur le bouton "Saisir".

Une zone de commentaire global est disponible en bas de la liste des soins, portant sur l'ensemble de la séance.

<u>Important</u> : si le soin est effectué par un remplaçant, il est important que soit précisé ici son identité (initiales).

Le bouton "Annuler cette intervention" porte également sur l'ensemble de la séance, **et l'annule pour tout le monde.** 

 08:00
 INTERVENTION PRÉVUE POUR CABINET INFIRMIER
 >

 112:00
 INTERVENTION PRÉVUE POUR CABINET INFIRMIER
 >

 112:00
 Infirmier(e) libéral(e)
 >

#### Android :

| Début d'interve                          | ention                   |     |  |
|------------------------------------------|--------------------------|-----|--|
| Voulez-vous vraim<br>approprier cette in | ent vous<br>tervention ? |     |  |
|                                          | NON                      | OUI |  |
| hone :                                   |                          |     |  |

## Début d'intervention

Voulez-vous débuter l'intervention ?

|          | Non        |            | (     | Dui   |   |
|----------|------------|------------|-------|-------|---|
| <u>,</u> | Mme 💶 📰    | 2 <b>1</b> | e     | +     | ~ |
|          | DÉBUT      |            | FI    | N     |   |
|          | 19/07/2019 | Ē          | 19/0  | 7/201 | 9 |
| 0        | 08:00      | 0          | 10:24 | 4     | _ |

KILOMÉTRAGE

12

TRAJET

00:00

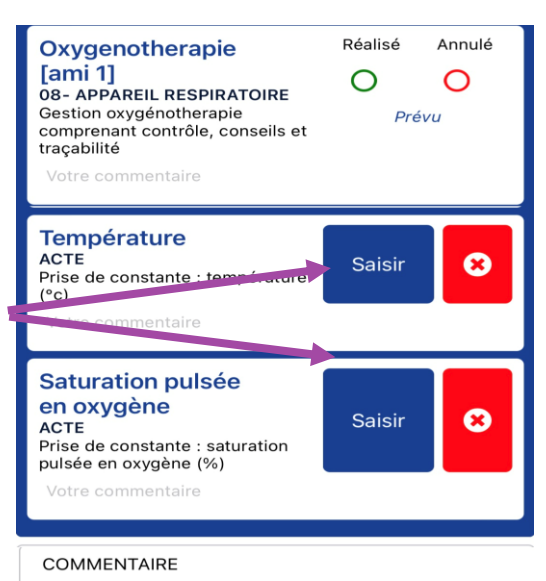

Votre commentaire

Annuler cette intervention

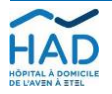

#### Ajout de soins réalisés mais non prévus au plan de soins

En haut à droite de la séance, utiliser le "+".

<u>Important</u> : en cas de récurrence d'un soin non programmé, penser à alerter l'IDE référent·e de l'HAD pour qu'il soit ajouté au plan de soins.

La liste des soins s'affiche alors, ils sont regroupés par catégorie, cocher celui ou ceux à ajouter.

| ÷      | Liste des soins      | ~ |
|--------|----------------------|---|
| Q      | Rechercher un soin   |   |
| VERR   | DU ATB SUR VVC       |   |
| ≣      | 04- INSULINOTHERAPIE |   |
| GLYCÉ  | MIE HGT              |   |
| INJ S/ | C INSULINE           |   |
| ≣      | 05- PANSEMENT        |   |
| PSMT   | КТС                  |   |

Une fois le ou les soin(s) coché(s), utiliser la coche en haut à droite pour les ajouter à la séance en cours.

La coche en haut à droite de la séance permet de valider l'ensemble de la saisie.

Les séances validées apparaissent alors sur fond vert.

Sélectionner de nouveau le jour en cours via la loupe pour voir les interventions réalisées par d'autres intervenants

#### Ajout de séance non prévue :

Depuis le planning patient ("Soins et interventions"), cliquer sur le "+"

Ajuster le cas échéant les dates et horaires de début et de fin, puis le reste se passe comme une séance planifiée à laquelle on ajoute des soins non prévus. Ne saisir que les IK au-delà du forfait A/R de 4km

Important : si l'ajout de la séance non prévue est pour "rattraper" une séance prévue mais non validée dans les 2 jours, merci de prévenir la facturation de l'HAD : comptabilite@had-lorient.fr

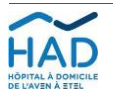

I 15:30

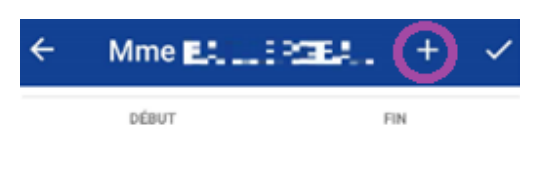

Un moteur de recherche est également disponible en haut de la page, affichant les propositions au fur et à mesure de la saisie :

| ← Liste des soins   | ~ |
|---------------------|---|
| ९ <u>toil</u>       | × |
| TOILETTE COMPLÈTE   |   |
| TOILETTE PARTIELLE  |   |
| TOILETTE: EN BINÔME |   |

| ÷      | Liste des soins                                                             | ~ |
|--------|-----------------------------------------------------------------------------|---|
|        |                                                                             |   |
| ÷      | Mme Et                                                                      | ✓ |
|        | DÉBUT FIN                                                                   |   |
| ~      |                                                                             | n |
| 12:00  | INTERVENTION TRAITÉE PAR E <b>n.IME-</b> #SABINE<br>Infirmier(e) libéral(e) | > |
| 18:00  | INTERVENTION ANNULÉE POUR CABINET INFIRMIER<br>Infirmier(e) libéral(e)      | > |
| ÷      | Mme ALECANGRE ۹ +                                                           |   |
|        | Interventions du 27/11/2019                                                 |   |
| 08:00  | INTERVENTION PRÉVUE POUR CABINET INFIRMIER Infirmier(e) libéral(e)          |   |
|        |                                                                             |   |
|        | DÉBUT FIN                                                                   |   |
| iii 27 | 7/11/2019 🗰 27/11/2019                                                      |   |

I 15:45

## 9. VALIDATION DES ADMINISTRATIONS DE TRAITEMENTS

Depuis le dossier patient, aller dans "Administration traitements" Administration

Les traitements en vigueur au jour J sont listés, avec une alerte en cas de traitements conditionnels (ces derniers sont en fin de liste).

La coche en haut à droite sert à valider la page.

L'icône en haut à droite vous permet de filtrer l'affichage par moment de la journée.

Les produits stupéfiants sont identifiables par un point d'exclamation sur fond rouge.

- Cocher la case "J'administre" pour chaque traitement que vous avez administré. Vous pouvez au besoin modifier la quantité.

 Cocher la case "Administré par un tiers" pour chaque vérification de la bonne administration par un tiers (dont patient ou entourage).
 Vous pouvez au besoin modifier la quantité.

- En cas de non-administration, un motif devra être précisé.

Il est inutile d'ajuster l'heure effective d'administration, car la saisie sera automatiquement horodatée.

Les traitements validés apparaissent ensuite sur fond vert.

NB. Les traitements anticipés ne sont pas visibles ici et nécessitent une action de l'HAD pour les rendre valides. Leur prescription anticipée est visible dans le bloc Prescriptions (cf 10.4)

| - 1987 - 19                                                                                                    | Vime BONNIN (nés                                                                                                    | Q = ~                                                           |
|----------------------------------------------------------------------------------------------------|----------------------------------------------------------------------------------------------------|-----------------------------------------------------------------|
| <                                                                                                    | Traitements du 15/06/2                                                                                                    | 2021 >                                                          |
|                                                                                                    | A Présence de traitements conc                                                                                                    | litionnels                                                      |
|                                                                                                    |                                                                                                    |                                                                 |
| 08:00                                                                                                    | Mme BONH IN In Et. Q Traitements du 15/06/2021   Image: Traitements du 15/06/2021 Image: Traitements conditionnels   Image: Traitements du 15/06/2021 Image: Traitements conditionnels   Image: Traitements du 15/06/2021 Image: Traitements conditionnels   Image: Traitements du 15/06/2021 Image: Traitements conditionnels   Image: Traitements du 15/06/2021 Prévu   Image: Traitements du 15/06/2021 Prévu   Image: Traitement solution injectable infirmier(e) Prévu   Image: Traitement sublinguale Infirmier(e)   Image: Traitement sublingual boîte infirmier(e) Prévu   Image: Traitement sublingual boîte infirmier(e) Image: Traitement conditions du corps accil - statement infirmier(e)   Image: Traitement sublingual boîte infirmier(e) Image: Traitement conditions du corps accil - statement infirmier(e)   Image: Traitement sublingual boîte infirmier(e) Image: Traitement conditions du corps accil - statement infirmier(e)   Image: Traitement sublingual boîte infirmier(e) Image: Traitement conditions du corps accil - statement infirmier(e)   Image: Traitement sublingual boîte infirmier(e) Image: Traitement infirmier(e)   Image: Traitement sublingual boîte infirmier(e) Image: Traitement infirmier(e)   Image: Traitement sublingual boîte infirmier(e) Image: Traitement infirmier(e)   Image: Traitement sublingual boîte infirmier(e) Image: Traitement infirmier(e)   Image: Traitement sublingual boîte infirmier(e) Image: Traitement infirmier(e)   Image: Traitement in 08:00 Image: Traitement infirmier(e) |                                                                 |
| Methylp<br>poudre<br>, (im-iv) t<br>poudre                                                                                                    | rednisolone mylan 20 mg<br>pour solution injectable<br>poîte de 20 flacons de<br>de 20 mg                                                                                                    | Prévu                                                           |
| 20 mg                                                                                                    |                                                                                                    |                                                                 |
| 08:00                                                                                                    | Voie sublinguale                                                                                                    | Infirmier(e)                                                    |
| Image: Straig Straig |                                                                                                    |                                                                 |
| de 7 (se<br>4 comprim                                                                                                    | Mme BONKIN In Est Q =   Infirmier(e)   Présence de traitements conditionnels     8:00 Voie intraveineuse   Infirmier(e)   Methylprednisolone mylan 20 mg<br>poudre pour solution injectable<br>(im-iv) boite de 20 flacons de<br>poudre de 20 mg<br>zomg   8:00 Voie sublinguale   8:00 Voie sublinguale   8:00 Voie sublinguale   8:00 Voie sublinguale   8:00 Voie sublinguale   8:00 Voie cutanée   9:00 Voie cutanée   9:00 Voie cutanée   1 1   1:00 Voie cutanée   1:00 Voie cutanée   9:00 Voie cutanée   9:00 Voie cutanée   9:00 Voie cutanée   1 1   1:00 Voie cutanée   1:00 Voie cutanée   9:00 Prévu   1 1   1:00 Voie cutanée   1:00 Voie cutanée   9:00 Poirou   1:00 Voie cutanée   1:00 Voie cutanée   9:00 Poirou   1:00 Voie cutanée   1:00 Voie cutanée   1:00 Voie cutanée   1:00 Voie cutanée   1:00 Voie cutanée   1:00 08:00   1:00 08:00   1:00 Per os   1:00 Per os   1:00 Per os   1:00 Per os   1:00 Per os                                                                                                    |                                                                 |
| 08:00                                                                                                    | Voie cutanée                                                                                                    | Infirmier(e)                                                    |
| Mme BOHNINI Index. Q Traitements du 15/06/2021         A Présence de traitements conditionnels         08:00       Voie intraveineuse         08:00       Voie intraveineuse         08:00       Voie intraveineuse         08:00       Voie intraveineuse         08:00       Voie intraveineuse         08:00       Voie sublinguale         08:00       Voie sublinguale         08:00       Voie sublinguale         08:00       Voie sublinguale         08:00       Voie cutanée         08:00       Voie cutanée         08:00       Voie cutanée         08:00       Voie cutanée         08:00       Voie cutanée         08:00       Voie cutanée         08:00       Voie cutanée         08:00       Voie cutanée         1       1         Prévu       1         1       1         Posologie       Lundi mercr et vendredi sur lésions du corps         Soin associé       -         Attributs       -         Commentaire Lundi mercr et vendredi sur lésions du corps         Jadministré       Administré par un ties         Isolin associé       -         19/07/2019 <td< td=""></td<>                                                                                                    |                                                                                                    |                                                                 |
| 4                                                                                                    |                                                                                                    | 1                                                               |
| Posologie<br>Soin associé<br>Attributs<br>Commentaire<br>J'adminis                                                                                                    | Lundi mercr et vendredi sur lésions d<br>-<br>-<br>Lundi mercr et vendredi sur lésions d<br>tre Administré par un biers                                                                                                    | u corps<br>u corps<br>Non administré                            |
| $\checkmark$                                                                                                    |                                                                                                    |                                                                 |
|                                                                                                    |                                                                                                    |                                                                 |
|                                                                                                    | leure effective de l'administration du tra                                                                                                    | itement                                                         |
| ∎<br>19/0                                                                                                    | leure effective de l'administration du tra 7/2019 ③ 08:00                                                                                                    | itement                                                         |
| 19/0<br>08:00                                                                                                    | leure effective de l'administration du tra<br>7/2019 (0) 08:00<br>Per os                                                                                                    | itement<br>Infirmier(e)                                         |
| ■ <u>19/0</u><br>08:00<br>Movico<br>buvable                                                                                                    | leure effective de l'administration du tra<br>7/2019 ③ 08:00<br>Per os<br>I poudre pour solution<br>5 boîte de 20 sachets                                                                                                    | itement<br>Infirmier(e)<br>Réalisé                              |
| i 19/0<br>08:00<br>Movico<br>buvable<br>2 sachet                                                                                                    | leure effective de l'administration du tra<br>7/2019 ③ 08:00<br>Per os<br>I poudre pour solution<br>5 boîte de 20 sachets<br>(début du traitement : 10/05/2019 le m<br>2 le metin à 08:00, 2 le midi à 12:00, 2 l                                                                                                    | Infirmier(e)<br>Réalisé<br>2<br>atin à 08:00)<br>e soir à 18:00 |
| 19/0<br>08:00<br>Movico<br>buvable<br>2 sachet<br>Posologie                                                                                                    | teure effective de l'administration du tra<br>7/2019 ③ 08:00<br>Per os<br>Poudre pour solution<br>boîte de 20 sachets<br>(début du traitement : 10/05/2019 le m<br>2 le matin à 08:00, 2 le midi à 12:00, 2 l<br>tous les jours                                                                                                    | Infirmier(e)<br>Réalisé<br>2<br>atin à 08:00)<br>e soir à 18:00 |
| 19/0     19/0     08:00     Movico     buvable     2 sachet     Posologie     Soin associé     Attributs                                                                                                    | teure effective de l'administration du tra<br>7/2019 ③ 08:00<br>Per os<br>Per os<br>l poudre pour solution<br>e boîte de 20 sachets<br>(début du traitement : 10/05/2019 le m<br>2 le matin à 08:00, 2 le midi à 12:00, 2 l<br>tous les jours<br>-                                                                                                    | Infirmier(e)<br>Réalisé<br>2<br>atin à 08:00)<br>e soir à 18:00 |
| 19/0     19/0     08:00     Movico     buvable     2 sachet     Posologie     Soin associé     Attributs     Commentaird                                                                                                    | teure effective de l'administration du tra<br>7/2019 ③ 08:00<br>Per os<br>Poudre pour solution<br>boîte de 20 sachets<br>(début du traitement : 10/05/2019 le m<br>2 le matin à 08:00, 2 le midi à 12:00, 2 l<br>tous les jours                                                                                                    | Infirmier(e)<br>Réalisé<br>2<br>atin à 08:00)<br>e soir à 18:00 |

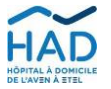

00

## **10. STRUCTURE D'UN DOSSIER PATIENT**

Un dossier patient est composé de plusieurs blocs, le retour en arrière s'effectue par la petite flèche en haut à gauche 🧲

10.1 Dossier : synthèse des données administratives et médicales du patient.

Astuces :

Cliquer sur l'adresse postale va vous proposer d'ouvrir directement vos applications de navigation/GPS.

De la même manière, cliquer sur un numéro de téléphone va vous permettre de l'appeler directement.

#### Cette partie contient plusieurs sous-ensembles :

civil"

aux

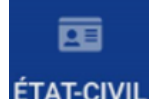

L'onglet donne

du patient.

"État

accès

éléments administratifs

181 MÉDICAL

L'onglet "Médical" affiche un résumé du dossier médical du patient : date d'entrée en HAD, dernières évaluations, modes de prise en charge, pathologies et risques.

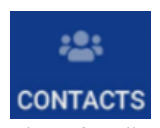

L'onglet "Contacts" permet la consultation de l'entourage du patient, ainsi que des différents professionnels de santé concernés par la prise en charge, dont celui de l'HAD (bouton "Personnel du service")

- 10.2 Absences et RDV : permet leur visualisation par jour.
- 10.3 Plans de soins : permet la visualisation de l'ensemble de la planification des soins du patient.
- 10.4 Prescriptions : permet de consulter l'ensemble des traitements prescrits, y compris les anticipés
- 10.5 Soins et interventions : voir chapitre 8 "Validation des séances de soins"
- 10.6 Administration traitements : voir chapitre 9 "Validation des administrations de traitements"

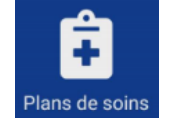

Absences & Rdv

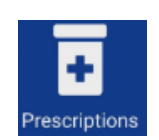

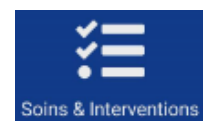

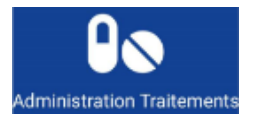

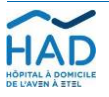

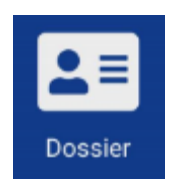

# 10.7 Documents : ou gestion électronique documentaire (GED)

<u>Remarque</u> : cette fonction nécessite de disposer de réseau cellulaire.

- <u>Consultation</u> : Commencer par choisir un thème, les dossiers contenants des documents sont proposés.

Puis sélectionner le fichier voulu pour l'ouvrir.

- Ajout de document :

Thème GED à afficher

Sélectionnez un thème

Cliquer sur le + en haut à droite :

M. **LT:** LE CHRISTO... +

Remarque : la possibilité d'ouvrir les documents dépend des applications installées sur le téléphone.

Sélectionner le thème adéquat :

Contents Contents Contents

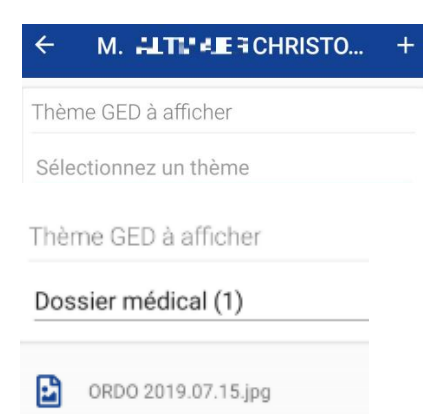

Document

Choisir la photo à importer si elle a déjà été prise, ou prendre une photo en direct :

Type de fichier à ajouter

οu

NOUVELLE PHOTO

PHOTO EXISTANTE

Enfin nommer le document avec sa date, puis la coche en haut à droite sert à valider l'envoi.

Thème

<u>Important</u> : merci de prévenir l'IDE référent·e de l'HAD de l'ajout d'un document. En fonction de l'urgence, par téléphone, par messagerie interne (voir partie 11), ou via la saisie d'un suivi (voir ci-dessous).

10.8 <u>Suivis : Cette partie regroupe les projets</u> thérapeutiques, les synthèses de staffs ("Réunions RPP"), les différents comptes rendus d'entretien, de visite et transmissions regroupés par spécialité.

Pour consulter le détail d'un suivi il suffit de cliquer dessus. Par défaut les 5 derniers suivis de chaque type sont affichés, mais le petit nuage en haut à droite sert à télécharger l'intégralité.

La saisie de suivis vous est possible en fonction de votre corps de métier. S'il n'y a pas de catégorie dédiée au vôtre, vous pouvez saisir dans la partie "Autres suivis".

Saisie d'un suivi : Aller sur le + en haut à gauche

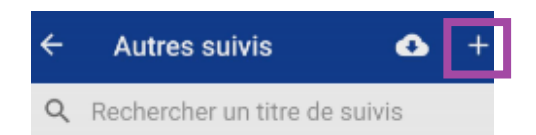

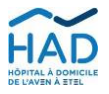

HAD DE L'AVEN À ETEL 6, rue Gabriel 56100 LORIENT FINESS n° 560018509 Tél: 020 97 210 727 | Fax: 02 97 211 201 had@had-lorient.fr | www.had-lorient.fr

Mode opératoire : MOBISOINS A DESTINATION DES PARTENAIRES DE L'HAD PARTICIPANT AUX PRISES EN CHARGE

Version nº 8 – Date d'application : 10/11/2021 – Référence interne : PEC-GEST-048-PRO

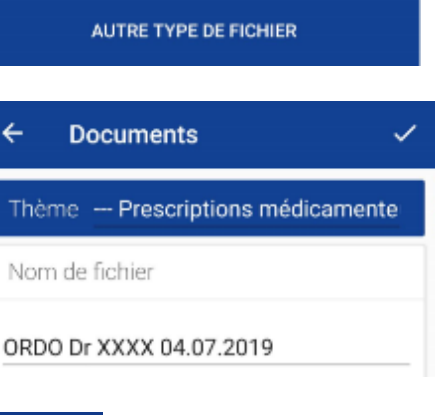

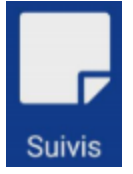

Autres suivis

4

|                                                                                                    | ÷          | Suivis             |                                  | ~           |
|----------------------------------------------------------------------------------------------------|------------|--------------------|----------------------------------|-------------|
|                                                                                                    | Date/H     | eure               | 20/07/20                         | 19 12:17    |
| Aiuster le cas échéant l'horaire                                                                                                    | Durée      |                    |                                  | 00:00       |
|                                                                                                    | Patient    | présent : Oui      |                                  |             |
|                                                                                                    | Etat du    | suivi : Réalisé    |                                  |             |
|                                                                                                    | Evoluti    | on médicale : Non  |                                  |             |
|                                                                                                    |            |                    |                                  |             |
|                                                                                                    | Sui        | vi                 |                                  |             |
| Choisir un titre (facultatif, une liste est proposée)                                                                                                    | Titre      | Sélectionn         | er un titre                      | ×           |
|                                                                                                    | Conten     | u modification en  | cours                            |             |
| Vous pouvez saisir ou dicter le contenu public (visible par tous les professionnels ayant accès au dossier)                                                                     | Votr       | e commentair       | e                                |             |
|                                                                                                    |            | MODIF              | FICATION EN COURS.               |             |
| Vous avez également à disposition un contenu confidentiel,                                                                                                    | Conten     | u confidentiel mo  | dification en cours              |             |
| avec la possibilité d'en restreindre la visibilité.                                                                                                    | Conter     | tu visible par Mas | spécialité, les urgences, samu e | t médecins  |
| La validation s'effectue par la coche en haut à droite.                                                                                                    | Votr       | e commentair       | e                                |             |
| <ul> <li>10.9 Évaluations : Consultation et saisie des différent grilles évaluation (douleur).</li> <li>Pour ajouter une évaluation, aller sur le + en haut à gauche</li> </ul> | <u>tes</u> | Evaluati           | ons                              | RISTO +     |
|                                                                                                    |            | ← A                | LGOPLUS : EV/                    | ALUATIO     |
| Choisir le type d'évaluation.                                                                                                    |            | Q EVA              | ALUATION DE LA                   | DOULEUR     |
| Ajuster le cas échéant la date.                                                                                                    |            |                    |                                  |             |
| Aller sur "Saisir les réponses" pour renseigner les différentes vale<br>puis valider avec la cocher.                                                                            | urs,       | Lleu               | DATE DE LA RÉÉVAI                | UATION      |
|                                                                                                    |            | d'évaluation :     | Institution                      | Domicile    |
| De retour sur cette page, le score sera actualisé.                                                                                                    |            | Évaluation :       | Non détaillé(e)                  | détaillé(e) |
| Un commentaire est également disponible<br>(initiales remplacant e par exemple)                                                                                                 |            |                    | Score :                          |             |
|                                                                                                    |            |                    | SAISIR LES RÉPO                  | NSES        |
| Valider la saisie par la coche en haut à droite.                                                                                                    |            |                    |                                  |             |

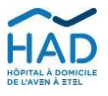

## 10.10 <u>Constantes : Consultation et saisie des différentes</u> <u>constantes.</u>

Pour ajouter une valeur de constante, aller sur le + en haut à gauche

Les constantes ayant déjà une valeur enregistrée apparaissent en bloc, mais vous pouvez en ajouter d'autres.

Choisir le type de constante.

Ajuster le cas échéant l'horaire de relevé. Saisir la ou les valeur(s). Un commentaire est également disponible (Initiales remplacant•e par exemple).

Valider la saisie par la coche en haut à droite.

#### 10.11 Matériel et Commandes

Ces deux pages permettent d'afficher le gros matériel en place chez le patient, ainsi que les commandes de dispositifs médicaux commandés par l'HAD.

Si une commande de matériel est nécessaire, contacter l'IDE référent•e de l'HAD.

#### **11. MESSAGERIE INTERNE**

Permet une communication sécurisée avec le personnel de l'HAD, relative à un patient ou non.

| Accès par le menu latéral, le choix "Mes messages". Mes mess                    | sage | S                  |   |
|---------------------------------------------------------------------------------|------|--------------------|---|
|                                                                                 | mo   | biSOINS            |   |
|                                                                                 | **   | Liste des patients |   |
| Attention, pour l'instant il n'y a pas de notification de nouveau               | Ö    | Mes plannings      |   |
| message autre que cet indicateur en ouvrant le menu latéral :                   | (3)  | Mes traitements    |   |
| Préférer un appel direct à l'HAD selon l'urgence de traitement de l'information | T    | Mes commandes      | _ |
|                                                                                 |      | Mes messages       | 0 |
| Pour rédiger un nouveau message, cliquer sur le + en haut à droite.             |      | Mes messages       | + |

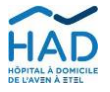

Page 11 / 12

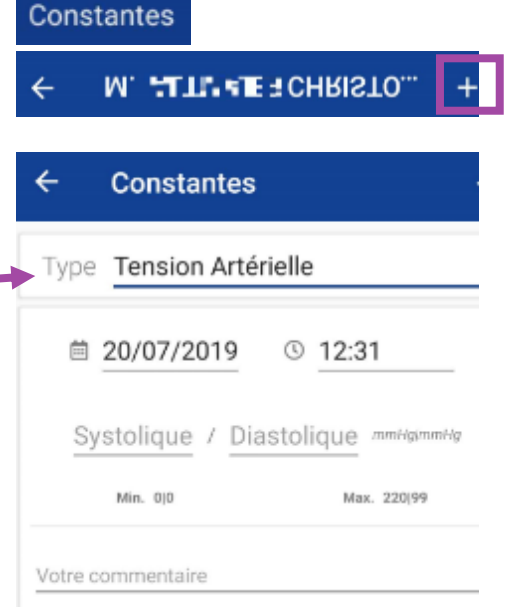

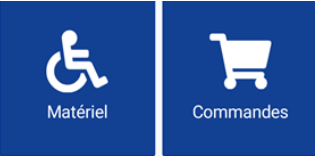

Sur la fenêtre de composition du message :

- Le trombone en haut à droite sert à ajouter une pièce jointe.

- Destinataire(s) : taper quelques lettres du prénom ou du nom du correspondant recherché et des propositions seront faites.

- Patient concerné (facultatif) : idem taper quelques lettres de son identité pour que le logiciel fasse des propositions (attention aux homonymes)

- Objet : à saisir ou à dicter

- Message : à saisir ou à dicter

Envoyer le message par la coche en haut à droite

| ÷       | Nouveau message         | 0 |  |
|---------|-------------------------|---|--|
| Expé    | diteur(s)               |   |  |
| SALZE O | IVIER                   |   |  |
| Dest    | nataire(s)              |   |  |
| Q       | Ajouter un destinataire |   |  |
| Patie   | nt concerné             |   |  |
| Q       | Sélectionner un patient |   |  |
| Obje    | i.                      |   |  |
| Objet   | du message              |   |  |
| Mes     | sage                    |   |  |
|         |                         |   |  |

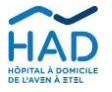